## 2.5 ePN Sociálnej poisťovne

Evidencia ePN ponúka zamestnávateľovi aktuálny prehľad o ePN všetkých zamestnancov. Cez menu **eSlužby – Soc. poisťovňa** vytvoríte **automatické prepojenie** programu OLYMP s portálom eSlužby Sociálnej poisťovne.

| DOMOV       | MZD      | OVÉ FUNKCIE                    | FIRMA                     | ORGANIZ    | ÁCIA 1            | ILAČ E)     | PORTY   | eSLUŽBY    | čís  | ELNÍKY |
|-------------|----------|--------------------------------|---------------------------|------------|-------------------|-------------|---------|------------|------|--------|
| →           | ~        | -                              |                           | <b>→</b>   | 20                |             |         | 2          | 2    |        |
| Prihlásenie | МуЈор    | Vytvoriť kontá<br>zamestnancov | Personálne<br>dotazníky * | Prepojenie | KROS<br>Dochádzka | Prihlásenie | eDôvera | Prepojenie | ePN  |        |
| My.         | lob / Pe | rsonálne dotaz                 | zníky                     | KROS Do    | ochádzka          | Dôv         | era     | Soc. poist | ovňa |        |

Cez tlačidlo **Prepojenie** zadáte prihlasovací token, ktorý si vygenerujete po prihlásení na portály eSlužby na stránke Sociálnej poisťovne.

| Sociálna poisťovňa - prepojenie | × |
|---------------------------------|---|
| Prihlasovací token              |   |
| 1                               |   |
| Vytvoriť prepojenie             |   |

Po stlačení tlačidla **Vytvoriť prepojenie** sa vytvorí prepojenie programu OLYMP s portálom Sociálnej poisťovne. Prihlasovací token musí prislúchať k **Identifikačnému číslu zamestnávateľa** (IČZ) zadanému cez **Organizácia - Podnik**.

Prepojenie sa vytvorí pre všetkých používateľov v danej firme, je teda postačujúce, ak token zadá iba jeden z nich, ostatní budú mať prepojenie automaticky vytvorené. Po vytvorení prepojenia môžete sťahovať ePN do programu OLYMP.

Farba ikony **Prepojenie** indikuje stav prepojenia so Sociálnou poisťovňou:

- 🗻 sivá neprepojené,
- Q
- zelená prepojené,
- červená neplatný token.

Po prepojení programu OLYMP s eSlužbami Sociálnej poisťovne sa do evidencie ePN stiahnu elektronické PN z portálu eSlužby Sociálnej poisťovne. Pri prvom stiahnutí ePN zo Sociálnej poisťovne sa do OLYMPU stiahnu všetky ePN **za posledných 30 dní**. Staršie ePN sa stiahnu pri aktualizácii a to iba vtedy, ak na nich prebehne nejaká zmena (napr. je ePN v eSlužbách SP ukončená, predĺži sa predpokladaný dátum ukončenia PN, atď.).

**Aktualizácia údajov** v evidencii ePN sa vykonáva **automaticky** po prihlásení do OLYMPU a následne **po každých 30 minútach** práce v programe. Ak boli niektoré ePN aktualizované resp. pribudli nové, zobrazí sa na spodnej lište bublina s informáciou, koľko ePN bolo aktualizovaných. **Aktualizáciu údajov** je možné vykonať aj **ručne** pomocou tlačidla **Aktualizovať**. V zozname ePN sa nové a aktualizované ePN zobrazia **tučným písmom**.

V Evidencii ePN nájdete informácie **o číselnom identifikátore ePN** v Sociálnej poisťovni, **dôvode vzniku** práceneschopnosti, **súčasnom stave** ePN (trvá/stornovaná/ukončená), **dátume vzniku** ePN a podobne.

V prípade, že práceneschopnosť trvá viac ako 10 dní, v stĺpci **Dátum podania oznámenia** sa zobrazí text **oznámiť**. Po odoslaní oznámenia sa v danom stĺpci zobrazí **dátum jeho odoslania**. Dátum podania oznámenia sa aktualizuje pri každej aktualizácii ePN.

Z dôvodu presnej identifikácie typu nemoci sa v stĺpci **Dôvod** zobrazuje jedna z nasledujúcich možností: choroba/choroba z povolania/karanténne opatrenie/izolácia/pracovný úraz/úraz.

Prostredníctvom ovládacích prvkov umiestnených na hlavnom formulári môžeme údaje v evidencii **filtrovať, hľadať** a **označovať**. Označovanie využijeme pri prenose ePN do Personalistiky do Evidencie neprítomnosti, kedy nám program hromadne prenesie označené ePN a nemusíme ich tak prenášať do Personalistiky po jednej.

| Ev                             | Evidencia ePN                                          |               |         |             |                           |                               |                | ×                              |            |                    |                    |                            |                                             |     |
|--------------------------------|--------------------------------------------------------|---------------|---------|-------------|---------------------------|-------------------------------|----------------|--------------------------------|------------|--------------------|--------------------|----------------------------|---------------------------------------------|-----|
| 9                              | Aktualizov                                             | ať Stav ePN v | /šetky  | - Dôvod vše | etky                      | - <u>-</u> 2                  | Posledná aktua | izácia e… → ↓X                 | Nájdi      |                    | v stĺpci Osobné čí | slo                        | <ul> <li>hľadaj</li> <li>filtruj</li> </ul> |     |
| ▼ ✓ Označ ▼ 🗶 Odznač ▼ 🐓 5/0/5 |                                                        |               |         |             |                           |                               |                |                                |            |                    |                    |                            |                                             |     |
|                                | Osobné<br>číslo                                        | Priezvisko    | Meno    | Rodné číslo | Identifikátor<br>ePN v SP | Dôvod                         | Stav           | Prenesená do<br>Personalistiky | Začiatok   | Práceschopný<br>od | IČPV               | Dátum podania<br>oznámenia | Pracovný pon                                | ner |
|                                | 002                                                    | Hodinka       | Fedor   | 850909/9999 | 16394                     | choroba z povolania           | ukončená       | áno                            | 03.09.2023 | 31.12.2023         | 654123456123       | 13.09.2023                 | hlavný prac. pom                            | er  |
|                                | 011                                                    | Nešikovný     | Michal  | 907101/0113 | 16400                     | úraz                          | trvá           |                                | 22.10.2023 |                    | 000982152952       |                            | hlavný prac. pon                            | ner |
|                                | 011                                                    | Nešikovný     | Michal  | 907101/0113 | 16399                     | úraz                          | ukončená       |                                | 11.11.2023 | 20.11.2023         | 000982152952       |                            | hlavný prac. pon                            | ner |
|                                | 015                                                    | Škodoradostný | Bohumil | 920228/1000 | 16397                     | karanténne opatrenie/izolácia | trvá           |                                | 12.11.2023 |                    | 987654000236       | oznámiť                    | hlavný prac. pon                            | ner |
|                                | 020                                                    | Krátky        | Emil    | 902101/0251 | 16393                     | choroba                       | ukončená       |                                | 22.09.2023 | 30.12.2023         | 000982152842       | 30.09.2023                 | pracovná činnos                             | sť  |
|                                |                                                        |               |         |             |                           |                               |                |                                |            |                    |                    |                            |                                             |     |
| 4                              | 4                                                      |               |         |             |                           |                               |                |                                |            |                    |                    |                            |                                             |     |
|                                | Ukáž Nové Qanámenie Prenes do Personalistiky + Vymaž + |               |         |             |                           |                               |                |                                |            |                    |                    |                            |                                             |     |

V spodnej časti formulára pod zoznamom ePN sa nachádzajú tlačidlá **Ukáž**, **Nové oznámenie**, **Prenes do Personalistiky** a **Vymaž**.

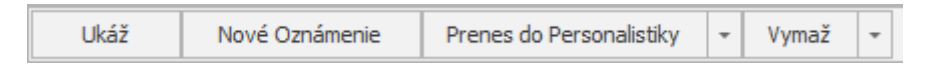

Cez tlačidlo **Ukáž** zobrazíme detailné informácií o vybranej práceneschopnosti zamestnanca.

| Meno                           | Priezvisko                        | Rodné číslo     |  |
|--------------------------------|-----------------------------------|-----------------|--|
| Matúš                          | Kováč                             | 902101/0251     |  |
| 2. Informácie o                | práceneschopnosti                 | 3. História     |  |
| (dentifikátor ePN v SP         | Stav                              |                 |  |
| 1000007                        | trvá                              |                 |  |
| Poistný vzťah                  |                                   |                 |  |
| IČPV                           | Typ roly                          |                 |  |
| 000982152842                   | ZAM                               |                 |  |
| Dôvod                          | Požitie alkoholu                  |                 |  |
| karanténne opatrenie/izolácia  | Nie                               |                 |  |
| Neschopný práce od             | 01.10.2023                        |                 |  |
| Predpokladané trvanie do       | 10.10.2023                        |                 |  |
| Práceschopný od                |                                   |                 |  |
| Porušenie liečebného režimu    | Dátum porušenia liečebného režimu |                 |  |
| Pobyt počas ePN                |                                   |                 |  |
| Krajina                        | Obec                              | Ulica           |  |
| Slovensko                      | Veľké Uherce                      | Veľké Uherce č. |  |
| Súpisné číslo Orientačné číslo | Poschodie                         | Číslo bytu      |  |
| 225                            |                                   |                 |  |
| Dátum stornovania ePN          | Pokračovanie ePN - príznak        |                 |  |
|                                |                                   |                 |  |

Cez tlačidlo **Nové Oznámenie** oznámite do Sociálnej poisťovne číslo účtu v banke, na ktoré sa zamestnancovi vypláca mzda a tiež **posledný deň výkonu práce** zamestnanca pred vznikom ePN. Ak je v Personalistike zamestnancovi zadaná zrážka Osobný účet, IBAN sa v oznámení automaticky vyplní z tejto zrážky.

Spôsob výplaty mzdy je možné vybrať z nasledujúcich možností:

- na účet v banke v Slovenskej republike,
- v hotovosti na adresu a
- na zahraničný bankový účet.

V závislosti od vybraného spôsobu výplaty mzdy sa menia aj jednotlivé polia, ktoré je potrebné vyplniť.

| známenia ePN                                                |                     |                            | ×            |
|-------------------------------------------------------------|---------------------|----------------------------|--------------|
| Meno<br>Matúš                                               | Priezvisko<br>Kováč | Rodné číslo<br>902101/0251 |              |
| Identifikátor ePN v SP                                      | Neschopný práce od  | IČZ                        | IČPV         |
| 1000007                                                     | 01.10.2023          | 2074129334                 | 000982152842 |
| Spôsob výplaty mzdy<br>Na účet v banke v Slovenskej<br>IBAN | republike 👻         |                            |              |
| SK76 3100 0000 0042 9988 5                                  | 705                 |                            |              |
| Posledný deň práce pred vznik                               | om ePN              |                            |              |
| 29.9.2023                                                   |                     |                            |              |
|                                                             |                     |                            | Odošli Zruš  |

V prípade pracovného úrazu a choroby z povolania je možné cez **Nové oznámenie** zaslať aj **Potvrdenie o náhrade príjmu pri pracovnom úraze alebo chorobe z povolania.** 

Pracovnú neschopnosť zamestnanca prenesiete z evidencie ePN do Personalistiky na kartu **Evidencia neprítomností** prostredníctvom tlačidla **Prenes do Personalistiky**. ePN sa páruje s konkrétnym zamestnancom podľa rodného čísla a IČPV.

Po prenesení ePN do Personalistiky sa v stĺpci **Prenesená do Personalistiky** zobrazí príznak **áno**. Ak už je ePN prenesená do Personalistiky a dôjde k jej aktualizácia, napr. je doplnený dátum ukončenia, príznak **áno** sa zruší, aby bolo zrejmé, že danú ePN je potrebné znova preniesť do Personalistiky na kartu **Evidencia neprítomnosti** pre doplnenie dátumu ukončenia.

Tlačidlo **Vymaž** sa sprístupní pri konkrétnej ePN len vtedy, ak bola práceneschopnosť zamestnanca ukončená alebo stornovaná.